■メールアドレスの追加手順(thunderbird-v45.7.1)

★本マニュアルでは"test@sample.com"というメールアドレスを追加する例でご説明いたします。 メールアドレス・ドメインをお客様のものに読み替えてご覧ください。

1)新しいアカウント作成の「メール」をクリックします。

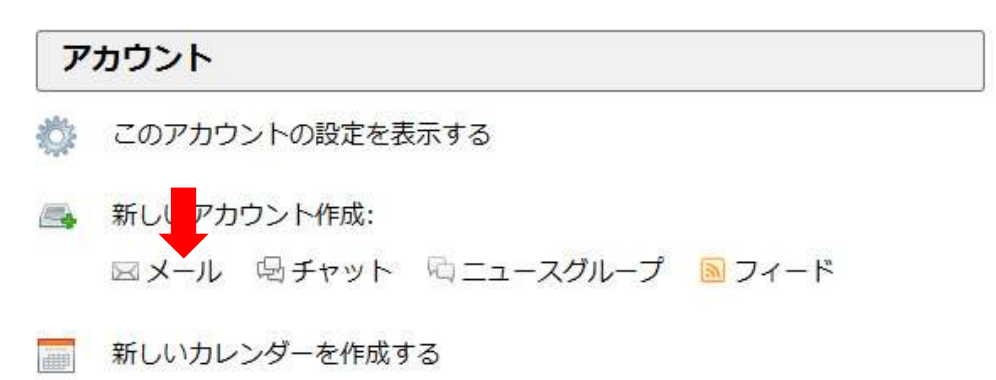

2)「メールアカウントを設定する」をクリックします。

| 氏名またはニックネ     | 2—Д                   |                                  | 検索           |
|---------------|-----------------------|----------------------------------|--------------|
| 、 くっかのプロバイダと( | の提携により、Thunderbird が新 | 所しいメールアカウントを提供します。               | 。利用可能なメールアドレ |
| を検索するため、ご氏名   | 4または好さな言葉を上のテキ        | ストホックスに入力してください(半角               | 月英数子のみ)。     |
|               |                       |                                  |              |
| 🛾 👸 gandi.net |                       |                                  |              |
| 🗏 🎖 gandi.net |                       |                                  |              |
| n 🕑 gandi.net | おマール・アドレッフを目っける日白     | 「<br>「で Mozilla (ゴライ) (シノーポリシノー) |              |

3) 「メールアカウント設定」画面にて、以下の項目を入力し、「続ける(C)」をクリックします。

| あなたのお名前(N):          | test太郎          | 受信者に表示される名前です。 |
|----------------------|-----------------|----------------|
| メールアドレス( <u>L</u> ): | test@sample.com |                |
| パスワード( <u>P</u> ):   | •••••           |                |
|                      |                 |                |
|                      |                 |                |
|                      |                 |                |
|                      |                 |                |
|                      |                 |                |
|                      |                 |                |
|                      |                 |                |
|                      |                 |                |
|                      |                 |                |
|                      |                 |                |

| あなたの名前(N)  | 分かりやすい名前                     |
|------------|------------------------------|
| メールアドレス(L) | test@sample.com(設定するメールアドレス) |
| パスワード(P)   | 設定したパスワード                    |

4) 自動的にメールアカウント設定の検索が開始しますが「手動設定」をクリックします。

| メールアカウント設定                                            |                                                                                                |                       |
|-------------------------------------------------------|------------------------------------------------------------------------------------------------|-----------------------|
|                                                       |                                                                                                |                       |
| あなたのお名前( <u>N</u> ):                                  | test太郎                                                                                         | 受信者に表示される名前です。        |
| メールアドレス( <u>L</u> ):                                  | test@sample.com                                                                                |                       |
| パスワード( <u>P</u> ):                                    | •••••                                                                                          |                       |
|                                                       | ☑ パスワードを記憶する( <u>M</u> )                                                                       |                       |
|                                                       |                                                                                                |                       |
| アカウント設定が、-                                            | -般的なサーバ名で検索したことにより見つかり                                                                         | りました。                 |
| , , , , , , , , , , , , , , , , , , ,                 |                                                                                                |                       |
|                                                       |                                                                                                |                       |
| 受信サーバ: POP3                                           | , pop.sample.com, STARTTLS                                                                     |                       |
| 送信サーバ: SMTF                                           | , smtp.sample.com, STARTTLS                                                                    |                       |
| ユーザ名: test                                            |                                                                                                |                       |
|                                                       | -                                                                                              |                       |
|                                                       |                                                                                                |                       |
| 新しいアカウントを                                             | 取得( <u>G</u> ) 手動設定( <u>M</u> )                                                                | <b>完了(D)</b> キャンセル(A) |
|                                                       |                                                                                                |                       |
| 受信サーバ: POP3<br>送信サーバ: SMTF<br>ユーザ名: test<br>新しいアカウントを | , pop.sample.com, STARTTLS<br>, smtp.sample.com, STARTTLS<br>取得( <u>G)</u><br>手動設定( <u>M</u> ) | <b>完了(D)</b> キャンセル(A) |

## 5) 以下項目を入力します。

| めょにいの名削( <u>N</u> ):                    | test.sample.com                                                       | 受信者                       | に表示される名前で                           | <b>द</b> ु                                                       |
|-----------------------------------------|-----------------------------------------------------------------------|---------------------------|-------------------------------------|------------------------------------------------------------------|
| メールアドレス( <u>L</u> ):                    | test@sample.com                                                       |                           |                                     |                                                                  |
| パスワード( <u>P</u> ):                      | ******                                                                |                           |                                     |                                                                  |
|                                         |                                                                       |                           |                                     |                                                                  |
|                                         |                                                                       |                           |                                     |                                                                  |
| 欠のアカウント設定カ                              | 、指定されたサーバを調べること                                                       | により見つかりまし                 | te.                                 |                                                                  |
|                                         |                                                                       |                           |                                     |                                                                  |
|                                         |                                                                       |                           |                                     |                                                                  |
|                                         | 11 12 12 1 A                                                          |                           | 200                                 |                                                                  |
|                                         | サーバのホスト名                                                              | ボート番号                     | SSL                                 | 認証方式                                                             |
| 受信サーバ: POP3                             | サーバのホスト名<br>・ pop.sample.com                                          | ボート番号<br>110 ・            | SSL<br>接続の保護なし                      | 認証方式<br>◆ 通常のパスワード認証                                             |
| 受信サーバ: POP3<br>送信サーバ: SMTP              | サーバの木スト名<br>・ pop.sample.com<br>smtp.sample.com                       | ボート番号<br>110 ▼<br>▼ 587 ▼ | SSL<br>接続の保護なし<br>接続の保護なし           | <ul> <li>認証方式</li> <li>通常のパスワード認証</li> <li>通常のパスワード認証</li> </ul> |
| 受信サーバ: POP3<br>送信サーバ: SMTP<br>ユーザ名: 受信サ | サーバのホスト名<br>pop.sample.com<br>smtp.sample.com                         | ボート番号<br>110 ×<br>× 587 × | SSL<br>接続の保護なし<br>接続の保護なし<br>送信サーバ: | 認証方式<br>・<br>通常のパスワード認証<br>・<br>通常のパスワード認証<br>test.sample.com    |
| 受信サーバ: POP3<br>送信サーバ: SMTP<br>ユーザ名: 受信サ | サーバのホスト名<br>pop.sample.com<br>smtp.sample.com<br>tーバ: test.sample.com | ボート番号<br>110 ↓<br>↓ 587 ↓ | SSL<br>接続の保護なし<br>接続の保護なし<br>送信サーバ: | 認証方式<br>・<br>通常のパスワード認証<br>・<br>通常のパスワード認証<br>test.sample.com    |

受信サーバ

| POP3            |
|-----------------|
| pop.sample.com  |
| 110             |
| 接続の保護なし         |
| 通常のパスワード認証      |
|                 |
| SMTP            |
| smtp.sample.com |
| 587             |
| 接続の保護なし         |
| 通常のパスワード認証      |
|                 |
| test.sample.com |
| test.sample.com |
|                 |

入力が完了したら「完了(D)」を押す。

6) 『接続する上での危険性を理解しました(U)』にチェックを入れ、『完了D)』をクリックします。

| 警告!<br>受信サーバ設定: pop.sample.com への接続は暗号化されません。<br>▶ 技術的な詳細<br>送信サーバ設定: smtp.sample.com への接続は暗号化されません。                                                                                                    |  |
|----------------------------------------------------------------------------------------------------|--|
| <ul> <li>技術的な詳細<br/>提供された設定を使用して Thunderbird であなたのメールを受信すること<br/>ができます。ただし、これらの接続が不適当でないか、サーバの管理者また<br/>はメールプロバイダと連絡をとってください。詳しい情報は Thunderbird<br/>FAQ をご覧ください。</li> <li>図 接続する上での危険性を理解しました(U)</li> </ul> |  |
| 設定変更( <u>S</u> ) 完了( <u>D</u> )                                                                                                    |  |

7) 作成したメールアドレスを選択し「このアカウントの設定を表示する」をクリックします。

|                                                                                                  | 1.7框   あんげー マカイックフィルム           | 検索 このけいい     |
|--------------------------------------------------------------------------------------------------|---------------------------------|--------------|
| a ≥ test@sample.com                                                                              | Thunderbird Mail - tes          | t@sample.com |
| <ul> <li>● 受信トレイ</li> <li>⑦ ごみ箱</li> <li>△ ■ t.tanaka</li> <li>⑨ ごみ箱</li> <li>▲ 送信トレイ</li> </ul> | メール<br>忌 メッセージを読む<br>デ メッセージを書く |              |
|                                                                                                  | <b>アカウント</b> このアカウントの設定を表示する    | 3            |

8) サーバ設定を選択します。

| セキュリティ                                                                                                    | サーバ設定                                                                                                    |                  |
|----------------------------------------------------------------------------------------------------|----------------------------------------------------------------------------------------------------|------------------|
| a<br>サーバ設定<br>送信控えと特別なフォルダ<br>編集とアドレス入力<br>迷惑メール<br>ディスク領域<br>開封確認<br>セキュリティ<br>a test@sample.com<br>サーバ設定<br>送信控えと特別なフォルダ<br>編集とアドレス入力<br>迷惑メール<br>ディスク領域<br>開封確認<br>セキュリティ<br>a | サーバの種類:       POP メールサーバ         サーバる(S):       pop.sample.com         ユーザ名(N):       test.sample.com         セキュリティ設定         接続の保護(U):       なし         マ         認証方式(I):       平文のパスワード認証(安全でない)         サーバ設定         マ         新善メッセージがないか起動時に確認する(C)         マ       新善メッセージがないか(Y)         10       分ごとに確認する         マ       新善メッセージがないか(Y)         10       分ごとに確認する         マ       新善メッセージを自動的にダウンロードする(M)         ヘッダのみ取得する(E)       タウンロード後もサーバにメッセージを発す(G)         ダウンロードしたから(Q)       3         日以上経過したメッセージは削除する(D)       マ | 0 🖞 既定値: 110     |
| 迷惑メール<br>ディスク領域<br>送信 (SMTP) サーバ<br>アカウント操作( <u>A</u> )・                                                                                                    | メッセージの保存<br>() 終了時にごみ箱を空にする(X)<br>メッセージの格納形式(I): フォルグ単位(mbox形式) ~<br>メッヤージの保存朱・                                                                                                    | 詳細(⊻)<br>く キャンセル |

「ダウンロード後もサーバにメッセージを残す(G)」のチェックを外します。(推奨)

または、 「ダウンロードしてから(0) [ ]日以上経過したメッセージは削除する」に チェックを入れ日数を目安として1~7日に設定する。

★重要

日数を大きくすると受信後もサーバーに残るメール容量が増し 割当て容量を超過する等のトラブルの原因となります。

完了したら「OK」をクリックします。以上で設定は完了です。